## IT 導入補助金 交付申請の手順

お客様

- 経営診断ツール入力 <u>https://portal.it-hojo.jp/shindan/register</u> 別紙 交付申請の手引き 18~27 頁 参照
  - → 最後に出力する PDF ファイルは、大事に保存してください。
- おもてなし規格認証 2018 <u>https://www.service-design.jp/</u> 紅認証を取得してください。登録が完了すると、「【おもてなし規格認証 2018】本登録完了 のご案内」の件名のメールが届きます。メール本文中のリンク先「1. 登録証」から登録証
   デビビビビビレビレードしてください。
- 4. 以上が終わったら、経営診断ツールで出力する PDF ファイル、SECURITY ACTION のアカウン <u>ト ID</u>、おもてなし規格認証の登録証を当社までご送付下さい。同時に、2期分の決算書もご送付お 願いします(事業計画作成の材料とします)。

## 当社

5.「申請マイページ」への招待を行います。

お客様

- 6.申請マイページへの招待メールを受信したら速やかに、招待メールの指示に沿って申請マイページの開設を行ってください(別紙 交付申請の手引き44~48頁)。
  ※ログイン ID、パスワードは次回以降申請マイページへログインする際に必要になります。必ず保存してください。 申請マイページ: https://portal.it-hojo.jp/mypage/
- 7. 引き続き、交付申請入力を行ってください(別紙 交付申請の手引き 49~55 頁)。昨年 IT 導入補助金の交付を受けている方は、「平成 28 年度交付申請」にて必ず「申請有り」を選択し、「交付申請番号」を入力してください。

申請企業によっては「<u>履歴事項全部証明書</u>」が必要になる場合があります。その際は、履歴事項全 部証明書をスキャンしたデータを、申請画面にアップロードしてください。個人事業の場合は、「<u>免</u> <u>許証</u>」と「<u>開業届</u>」をスキャンしたデータを、申請画面にアップロードしてください。

当社

8. 申請内容を確認し、事業計画および導入する IT ツール情報を入力し、承認依頼を行います。

お客様

9. 承認処理を行ってください(別紙 交付申請の手引き 64,65 頁)。

## 当社

10. 交付申請を行います。